# Passo a passo Correção de Distorção

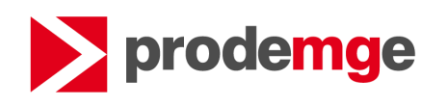

# **1º** Para corrigir a Distorção nos valores da consulta, clique no botão **Design**

| SAP                                                                                                    |          |                                     |                              |         |              |            |             |                |
|----------------------------------------------------------------------------------------------------|----------|-------------------------------------|------------------------------|---------|--------------|------------|-------------|----------------|
| Página inicial Documentos 0001-texte pr = 17                                                                                                    |          |                                     |                              |         |              |            |             |                |
| Web breigeren - D 🤐 🗐 - G - 👼 🕬 🕮                                                                                                    | 0.0      | @ + 🛛 🖓 Restrear + 🌾 Pessuite + 🎕 I | lara de filos 📋 Congrior — 🐔 | Etuture |              |            |             |                |
| Huges de Taxespução -                                                                                                    |          |                                     |                              |         |              |            |             |                |
| Es B                                                                                                    |          |                                     |                              |         |              |            |             |                |
| 128                                                                                                    |          |                                     |                              |         |              |            |             |                |
| 100                                                                                                    | ANO 2021 | PCASPEST   PD   UNIDA               | DE CONTA                     | SLD SA  | LDO ANTERIOR | DEBITO MES | CREDITO MES | SALDO ATE O ME |
|                                                                                                    | 2021     |                                     |                              |         |              |            |             | -363.009       |
| 19                                                                                                    | 2021     |                                     |                              |         |              |            |             | 849.600        |
|                                                                                                    | 2021     |                                     |                              |         |              |            |             | 8.241          |
|                                                                                                    |          |                                     |                              |         |              |            |             | -0             |
|                                                                                                    |          |                                     |                              |         |              |            |             |                |
|                                                                                                    |          |                                     |                              |         |              |            |             |                |
|                                                                                                    |          |                                     |                              |         |              |            |             |                |
|                                                                                                    |          |                                     |                              |         |              |            |             |                |
|                                                                                                    |          |                                     |                              |         |              |            |             |                |
|                                                                                                    |          |                                     |                              |         |              |            |             |                |
|                                                                                                    |          |                                     |                              |         |              |            |             |                |
|                                                                                                    |          |                                     |                              |         |              |            |             |                |
|                                                                                                    |          |                                     |                              |         |              |            |             |                |
|                                                                                                    |          |                                     |                              |         |              |            |             |                |
|                                                                                                    |          |                                     |                              |         |              |            |             |                |
|                                                                                                    |          |                                     |                              |         |              |            |             |                |
|                                                                                                    |          |                                     |                              |         |              |            |             |                |
|                                                                                                    |          |                                     |                              |         |              |            |             |                |
|                                                                                                    |          |                                     |                              |         |              |            |             |                |
|                                                                                                    |          |                                     |                              |         |              |            |             |                |
|                                                                                                    |          |                                     |                              |         |              |            |             |                |
|                                                                                                    |          |                                     |                              |         |              |            |             |                |
|                                                                                                    |          |                                     |                              |         |              |            |             |                |
|                                                                                                    |          |                                     |                              |         |              |            |             |                |
|                                                                                                    |          |                                     |                              |         |              |            |             |                |
|                                                                                                    |          |                                     |                              |         |              |            |             |                |
|                                                                                                    |          |                                     |                              |         |              |            |             |                |
|                                                                                                    |          |                                     |                              |         |              |            |             |                |
|                                                                                                    | 1.0.00   |                                     |                              |         |              |            |             |                |
|                                                                                                    | L PE BAL | COLETE COMPARENT                    |                              |         |              |            |             |                |
| and the second second sec |          |                                     |                              |         |              |            |             |                |

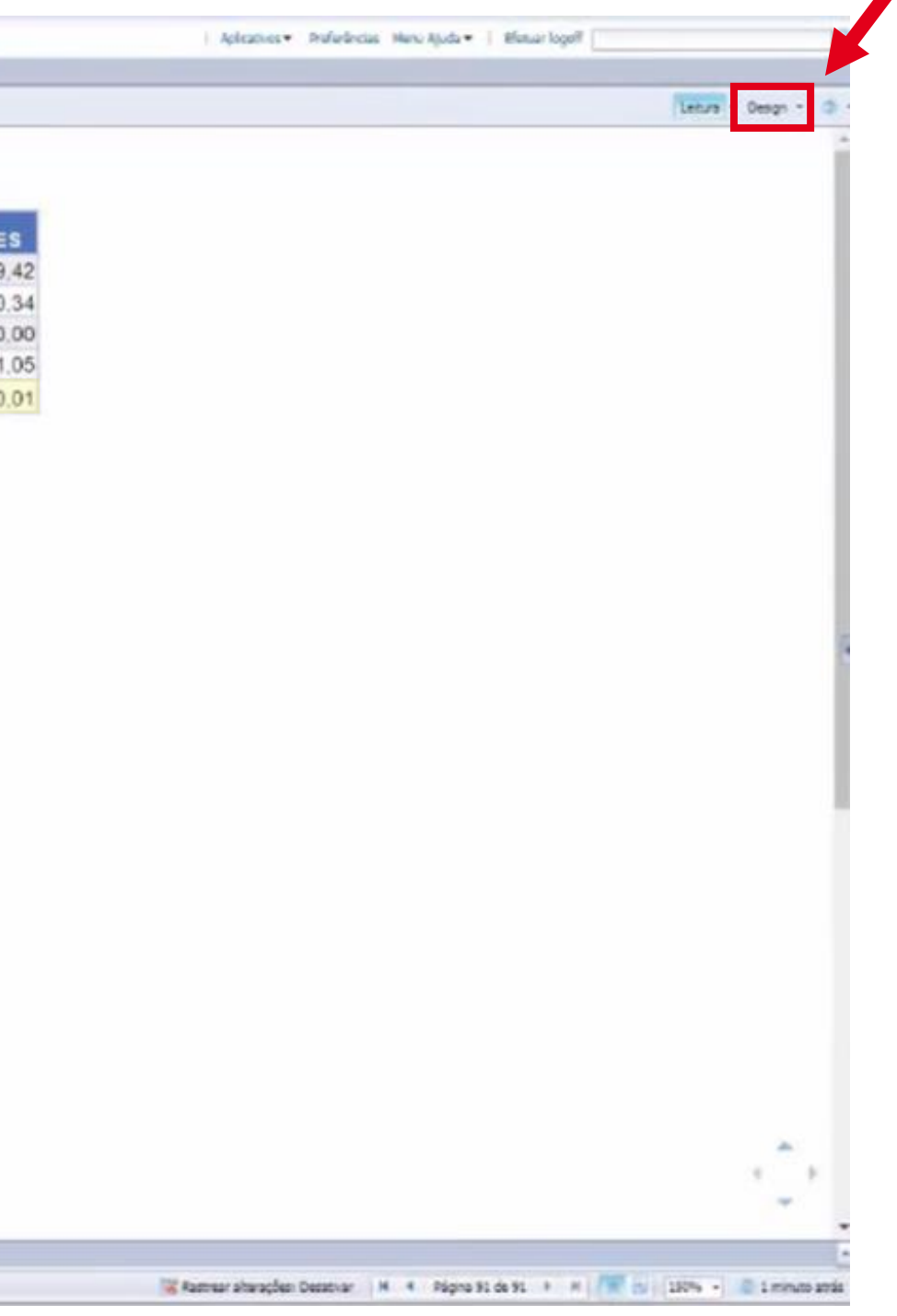

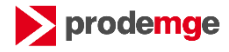

### **2º** Acesse a área **Objetos Disponíveis**

| 2   | Arran Proventier | Comence de sele | this Commen  | de l'Arme de dades V  | Aniles Coole   | dia de réseau               |                  |                 |            |             |              |
|-----|------------------|-----------------|--------------|-----------------------|----------------|-----------------------------|------------------|-----------------|------------|-------------|--------------|
| -   | THE PEPRESES     | Total Contra    | Serile Dente | case Accesso de decos | wares computed | pao os pagina  <br>Emerante | I Parela I Ma    | of the later    |            |             |              |
| -   |                  | ·               | E -          | 4-0-0-                | B - 14 - 10 -  | Nais - The Converter        | em - ) mai Defen | r como secilo   |            |             |              |
| -   | Road Barrooks    |                 |              | 1                     | -              |                             |                  |                 |            |             |              |
| 3   | 🗏 🤪 0001 - teste |                 | 14 12 1 14   | 2                     |                |                             |                  |                 |            |             |              |
| 12  | 2                |                 |              |                       |                |                             |                  |                 |            |             |              |
| : 8 |                  |                 |              |                       |                |                             |                  |                 |            |             |              |
|     | 1                |                 | -            | ACR FOT DO            | UNIDADE        | CONTA                       |                  | SAL DO ANTERIOR |            |             | CALLOR ATT O |
|     | 1                |                 | 2021         | CASPEST PU            | UNIDADE        | CONTA                       | SLD              | SALDO ANTERIOR  | DEBITO MES | CREDITO MES | SALDO ATE O  |
| 1   |                  |                 | 2021         |                       |                |                             |                  |                 |            |             | -303         |
| ł   |                  |                 | 2021         |                       |                |                             |                  |                 |            |             | -3.5/1       |
| đ   |                  |                 | 2021         |                       |                |                             |                  |                 |            |             | 045.         |
| ŝ   |                  | -               | LUL I        |                       |                |                             |                  |                 |            |             |              |
|     |                  |                 |              |                       |                |                             |                  |                 |            |             |              |
|     |                  |                 |              |                       |                |                             |                  |                 |            |             |              |
|     |                  |                 |              |                       |                |                             |                  |                 |            |             |              |
|     |                  |                 |              |                       |                |                             |                  |                 |            |             |              |
|     |                  |                 |              |                       |                |                             |                  |                 |            |             |              |
|     |                  |                 |              |                       |                |                             |                  |                 |            |             |              |
|     |                  |                 |              |                       |                |                             |                  |                 |            |             |              |
|     |                  |                 |              |                       |                |                             |                  |                 |            |             |              |
|     |                  |                 |              |                       |                |                             |                  |                 |            |             |              |
|     |                  |                 |              |                       |                |                             |                  |                 |            |             |              |

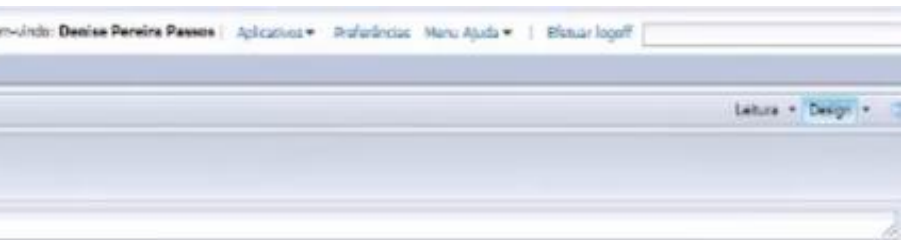

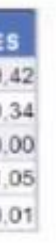

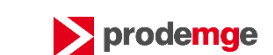

📲 Rasmear alterações: Desativar 🛛 4 Página 91 de 91 🕨 🕅 🏋 👘 150% + 🔘 3 minutos ati

### 30 Clique com o botão direito nos objetos do tipo Métrica,

| SAP                                                                                                    | Bert-vindo: Denise Pereire Passos   Aplications + Referincias   Manu Apuda                                                                                                    | Bistuar logoff    |
|----------------------------------------------------------------------------------------------------|----------------------------------------------------------------------------------------------------|-------------------|
| Pagina inidal   Documentos   0001 - teste (1                                                                                                    |                                                                                                    |                   |
| Arquiro Propriedades Ebmente da                                                                                                    | o relatório Formatação Acesso de dados Analize Configuração de página                                                                                                    | Leture - Design - |
| no 205 X #0 - E-I                                                                                                    |                                                                                                    |                   |
| Diota Durmina -                                                                                                    | - Colorad                                                                                                    |                   |
| Digitar aba para filtrar linces                                                                                                    |                                                                                                    |                   |
| Conta Contabl - Código     Conta Contabl - Código     Conta Contabl - Código     Conta Contabl - Código     NV1 - Citarse Conta Contabl - Código     NV1 - Citarse Conta Contabl - Código     RoXSP EST     Proder Unid Orgamentána - Código     Vialor Saldo     Vialor Saldo | ANO     PCASP EST     PD     UNIDADE     CONTA     SLD     SALDO ANTERIOR     DEBITO MES     CREDITO MES     SALDO ATE O MES       2021     -363.089,42     -363.089,42     -363.089,42     -363.089,42       2021     -3571.610,34     849.600.00     8.241.05       2021     -0.01     -0.01 |                   |
|                                                                                                    |                                                                                                    |                   |
|                                                                                                    |                                                                                                    | 4                 |
|                                                                                                    |                                                                                                    | *                 |
|                                                                                                    |                                                                                                    |                   |
| Orszenizado por Ordem affahárica *                                                                                                    | R BALANCETE ANT                                                                                                    |                   |
|                                                                                                    |                                                                                                    |                   |

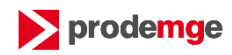

**3**<sup>0</sup> e, em **Alterar Tipo**,

| SA        | 2                                                                           |                          |                    |                           |               |                  |                |            |             | be             |
|-----------|-----------------------------------------------------------------------------|--------------------------|--------------------|---------------------------|---------------|------------------|----------------|------------|-------------|----------------|
| Pagina in | vidal Documentos 0001 - teste (1 -                                          | 0                        |                    |                           |               |                  |                |            |             |                |
| / N       | puivo Propriedades                                                          | Elementos do relatório R | ormatação Acesso d | e dados Analise Configura | ção de pégina |                  |                |            |             |                |
| 06        | 0.9.4 0 To - 5                                                              | Tabatas Colda Sagar      | Denation / Graha   |                           | faraneta      | Parala Vin       | udede          |            |             |                |
| 20        |                                                                             |                          | 10 - 5             | 5.0.0.4.00.               | Mas - Constan | en - ( Hil) Deve | r came seção   |            |             |                |
|           | Objetim Dispendenzi *                                                       | te if                    | 2 1                |                           |               |                  |                |            |             |                |
| 10        | I Conta Contabil - Codeo                                                    |                          |                    |                           |               |                  |                |            |             |                |
| 100       | 🖩 🎒 Conta Contábil - Código/Descrição                                       | 1000                     |                    |                           | 001175        |                  |                |            |             |                |
|           | iii 🕼 WS - Subshulo - Código                                                | ANO 2021                 | PCASP EST          | PD UNIDADE                | CONTA         | SLD              | SALDO ANTERIOR | DEBITO MES | CREDITO MES | SALDO ATE O ME |
| <u> </u>  | <ul> <li>III PCASP EST</li> <li>Poder Unid Orgamentária - Código</li> </ul> | 2021                     |                    |                           |               |                  |                |            |             | -303.009       |
| 1         | <ul> <li>Tipo Saldo</li> <li>Inidade Orcamentária - Código</li> </ul>       | 2021                     |                    |                           |               |                  |                |            |             | 849.600        |
|           | - Val 2 Presenting +                                                        | 2021                     |                    |                           |               |                  |                |            |             | B 241          |
| -         | - Valor serao (skcoro mas writteras)                                        | 0                        |                    |                           |               |                  |                |            |             | .0             |
|           |                                                                             |                          |                    |                           |               |                  |                |            |             |                |
| 4         | Organizado por Ordem alfabécica 🔹                                           | R BAL                    | AVICETE (2) MAD    | TR12 ANT                  |               |                  |                |            |             |                |
| n- 1      | BALANCETE -                                                                 |                          |                    |                           |               |                  |                |            |             |                |

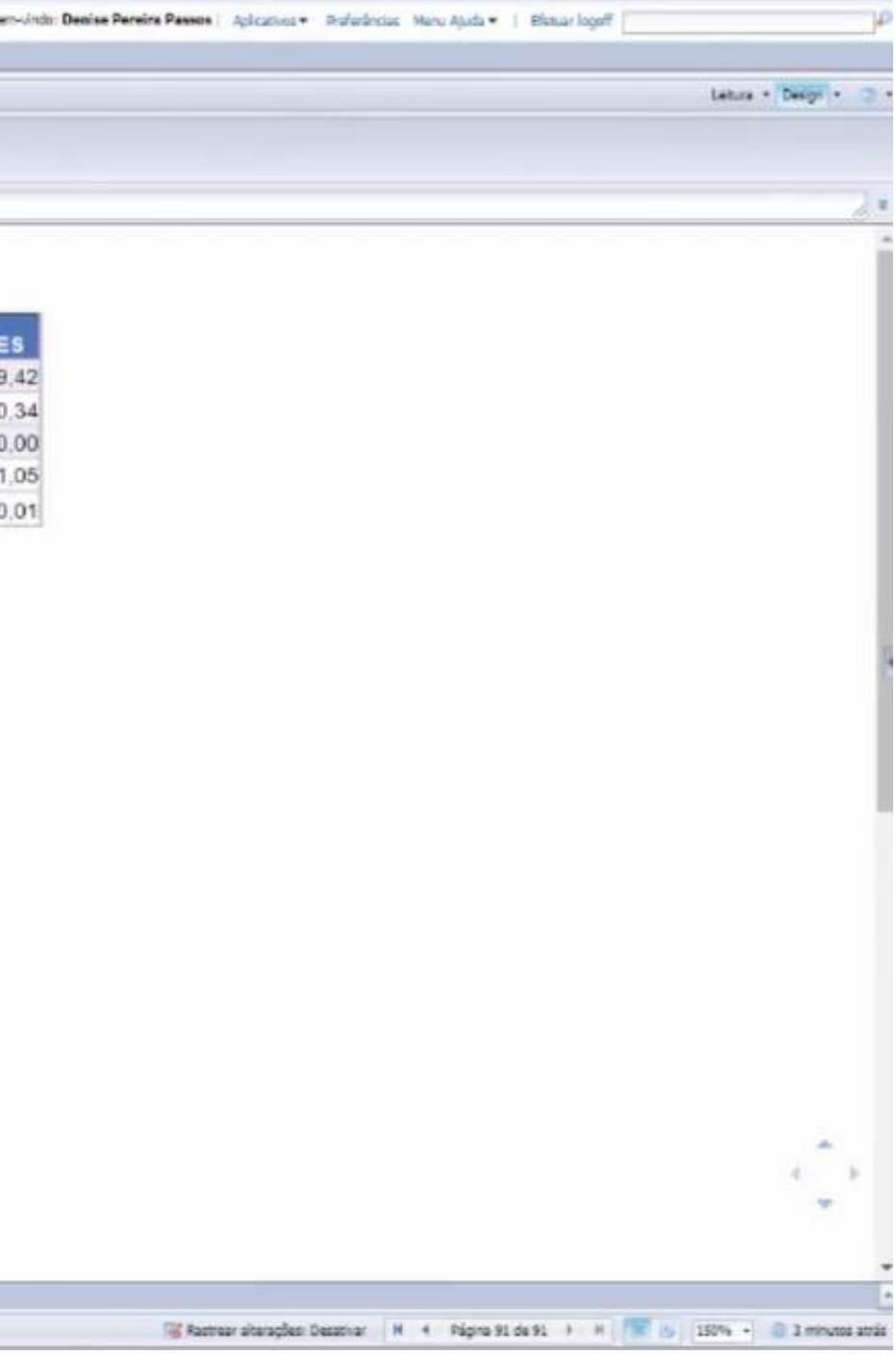

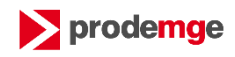

### **3º** marque a opção **Decimal**

| Represented Documentors   0001 - teste (2 - + - 0)                                                                                                    | Dertwinds: Denise P                                                                                                    | Pereire Passes   Aplications + Profesioniss Merce Apuda +   Blanuar logoff              |
|----------------------------------------------------------------------------------------------------|----------------------------------------------------------------------------------------------------|-----------------------------------------------------------------------------------------|
| Arauko Propredades Dementos do n                                                                                                    | nóno Formataglio Acesso de dados Andilos Configuração de ségina                                                                                                    | Letura • Designi • 😋 •                                                                  |
| 1 🔐 🛄 + 🚑 + 🦛 🕼 🚊 13 + 🖉 Takana ( 1004                                                                                                    | Seção Constâns / Guño / Ferenentes Fonção : Vinutição                                                                                                    |                                                                                         |
| n el 4 G G X 🖉 🖉 🔲 - 🖾 - 🖾 - 🖾                                                                                                    | E • Al • S • B • F • A • Mais • S Converter en • B Defeir come segle                                                                                                    |                                                                                         |
| Chartes Dependent -                                                                                                    | A # = V                                                                                                    | 1.                                                                                      |
| Digitar aqui para filtrar ánore                                                                                                    |                                                                                                    |                                                                                         |
| Cons Consbi - Coligo     Cons Consbi - Coligo     Cons Consbi - Coligo     Cons Consbi - Coligo     NO - Subsido - Coligo     Si PCLSP EST     Poder Unid Organentária - Cóligo     Unidado Organentária - Cóligo     Valo Saldo (SALDO MES - Valo Saldo (SALDO MES - Valo Saldo Saldo AT - Valo Saldo Saldo AT - Valo Saldo AT - Valo Saldo Saldo AT - Valo Saldo AT - Valo Saldo Saldo AT - Valo Saldo Saldo AT - Valo Saldo AT - Val | ANO         PCASP EST         PD         UNIDADE         CONTA         SLD         SALDO ANTERIOR         DEBITO MES         CREDITO MES         SALDO ATE O MES           2021         -363.069.42         -3571 610.34         -3571 610.34         849.600.00         8.241.06           2021         -0.01         -0.01         -0.01         -0.01         -0.01         -0.01 |                                                                                         |
|                                                                                                    |                                                                                                    | ۰.<br>۲                                                                                 |
| Organizado por Ordem alfabética *                                                                                                    | R BALANCETE ANT                                                                                                    |                                                                                         |
| BALANCETE -                                                                                                    |                                                                                                    | 🐨 Ractrear alterações: Desativar 🛛 H 🔸 Página 91 de 91 🔸 H 🖉 📴 150% + 🕘 3 minutos atrãs |

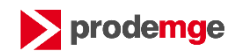

### Após alterar todas as métricas para o tipo **Decimal**, a distorção irá desaparecer de sua consulta

| SAP                                                                                        |                                          |                                  |                          |                                                                                                    |            |                               | Bern-vinda: D   |
|--------------------------------------------------------------------------------------------|------------------------------------------|----------------------------------|--------------------------|----------------------------------------------------------------------------------------------------|------------|-------------------------------|-----------------|
| Página Inicial Documentos 0001 - teste (21 46 02                                           |                                          |                                  |                          |                                                                                                    |            |                               |                 |
| Arouko Propredades Elementos do m                                                          | slatório Pormatação Acesso de das        | tos Análise Configuração de      | págna                    |                                                                                                    |            |                               |                 |
| D 🕼 🖬 + 🖓 - 🔉 🥙 🚉 🛛 - 📝 Tabasa 🛛 Cala                                                      | Secto Desettes Grates                    |                                  | / forenetal Posta V      | Petitele (                                                                                                    |            |                               |                 |
| 9 01 8 3 51 X 8 0 3 - E - E                                                                | • ll • d • d •                           | @ - 11 - \$4 - ih - Has          | • 🙄 Converter en 🗉 🖄 Gef | nie camo sector omas se                                                                                                    |            |                               |                 |
| Dijatas Disponijotas                                                                       | to the and                               |                                  |                          |                                                                                                    |            |                               |                 |
| Digitar agui para filtrar árvors                                                           |                                          |                                  |                          |                                                                                                    |            |                               |                 |
| Clif = + 0001 - teste                                                                      |                                          |                                  |                          |                                                                                                    |            |                               |                 |
| 🖬 🗰 Conta Contabil - Código                                                                |                                          |                                  |                          |                                                                                                    |            |                               |                 |
| Gorta Contabil - Cidgo/Decrição     R                                                      | ANO PCASPEST                             |                                  | CONTA SLD                | SALDO ANTERIOR                                                                                                    | DEBITO MES | CREDITO MES                   | SALDO ATE O MES |
| III @ W/S - Subtitute - Código                                                             | 2021                                     | Could Detablish Control Division |                          | I Black and the back of the back of the little back of the little back |            | Contraction of the Contractor | -363.089.42     |
| a n Poder Unid Orgamentária - Código                                                       | 2021                                     |                                  |                          |                                                                                                    |            |                               | -3.571.610.34   |
| 🗐 🖩 🗰 Unidade Orçamentária - Código                                                        | 2021                                     |                                  |                          |                                                                                                    |            |                               | 849.600.00      |
| Velor Debito                                                                               | 2021                                     |                                  |                          |                                                                                                    |            |                               | 8.241,05        |
| <ul> <li>Volor Saldo (SALDO MES AVITERSOR)</li> <li>Valor Saldo (SALDO ATE MES)</li> </ul> |                                          |                                  |                          |                                                                                                    |            |                               | 0,00            |
| Varávele<br>Referències                                                                    |                                          |                                  |                          |                                                                                                    |            |                               |                 |
|                                                                                            | 8                                        |                                  |                          |                                                                                                    |            |                               |                 |
|                                                                                            | 1                                        |                                  |                          |                                                                                                    |            |                               |                 |
|                                                                                            |                                          |                                  |                          |                                                                                                    |            |                               |                 |
|                                                                                            |                                          |                                  |                          |                                                                                                    |            |                               |                 |
|                                                                                            |                                          |                                  |                          |                                                                                                    |            |                               |                 |
|                                                                                            |                                          |                                  |                          |                                                                                                    |            |                               |                 |
|                                                                                            |                                          |                                  |                          |                                                                                                    |            |                               |                 |
|                                                                                            |                                          |                                  |                          |                                                                                                    |            |                               |                 |
|                                                                                            |                                          |                                  |                          |                                                                                                    |            |                               |                 |
|                                                                                            |                                          |                                  |                          |                                                                                                    |            |                               |                 |
|                                                                                            |                                          |                                  |                          |                                                                                                    |            |                               |                 |
|                                                                                            |                                          |                                  |                          |                                                                                                    |            |                               |                 |
|                                                                                            |                                          |                                  |                          |                                                                                                    |            |                               |                 |
|                                                                                            |                                          |                                  |                          |                                                                                                    |            |                               |                 |
|                                                                                            |                                          |                                  |                          |                                                                                                    |            |                               |                 |
|                                                                                            |                                          |                                  |                          |                                                                                                    |            |                               |                 |
|                                                                                            |                                          |                                  |                          |                                                                                                    |            |                               |                 |
|                                                                                            |                                          |                                  |                          |                                                                                                    |            |                               |                 |
|                                                                                            |                                          |                                  |                          |                                                                                                    |            |                               |                 |
|                                                                                            |                                          |                                  |                          |                                                                                                    |            |                               |                 |
|                                                                                            |                                          |                                  |                          |                                                                                                    |            |                               |                 |
| Organizado por Ordem alfabética *                                                          |                                          | ANT.                             |                          |                                                                                                    |            |                               |                 |
| SALANCETE -                                                                                | 19-19-19-19-19-19-19-19-19-19-19-19-19-1 |                                  |                          |                                                                                                    |            |                               |                 |

**4**°

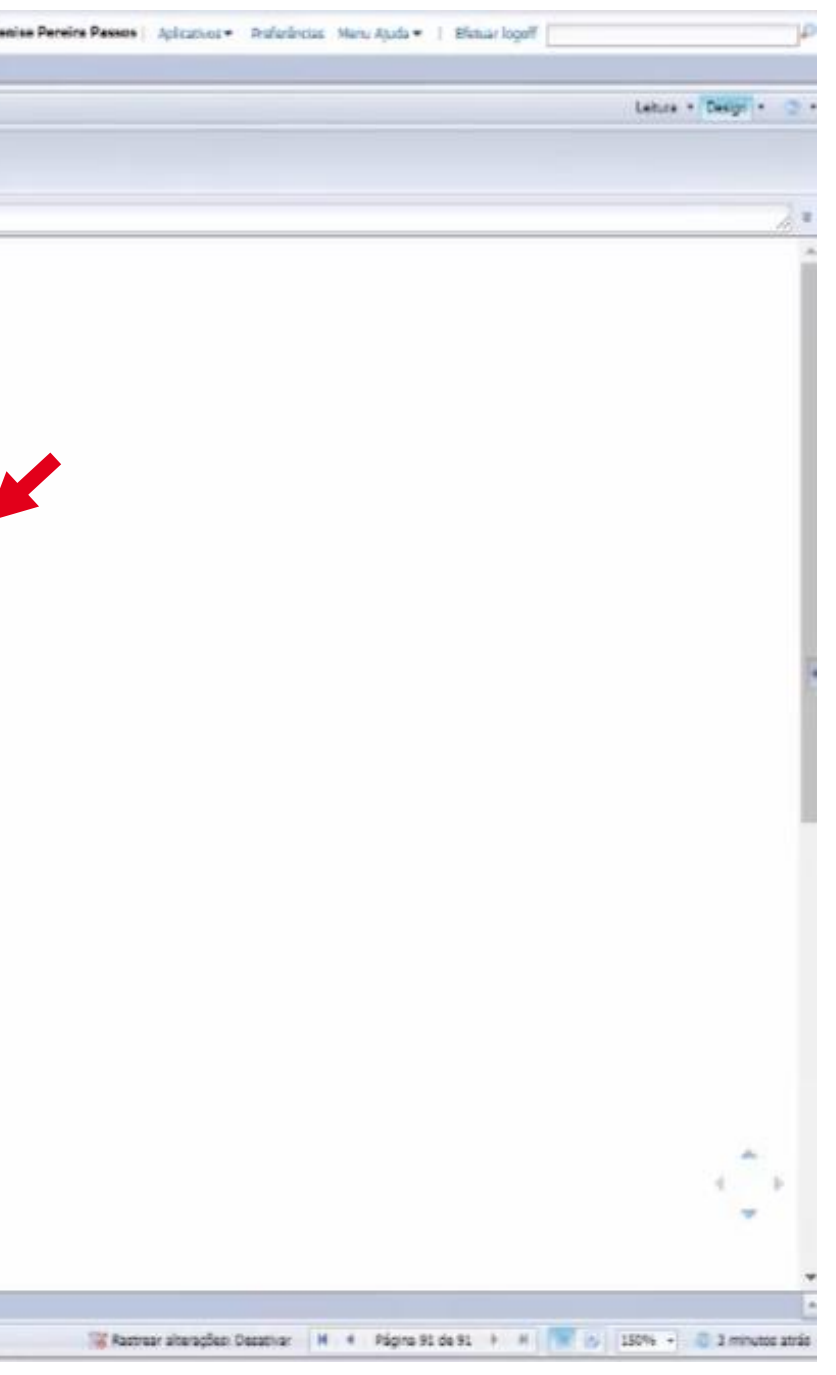

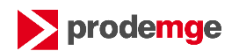

# Em seguida, clique em **Salvar** para que todas as alterações fiquem gravadas na consulta

| 54     | 2                                                                        |                   |                                      |                 |                              |                     |              |                |            |                               | Be             |
|--------|--------------------------------------------------------------------------|-------------------|--------------------------------------|-----------------|------------------------------|---------------------|--------------|----------------|------------|-------------------------------|----------------|
| Dágina | inidal Documentos 0001-teste p                                           | u ()              |                                      |                 |                              |                     |              |                |            |                               |                |
| 1      | Induivo Propriedades                                                     | Elementos do rela | tóno Formatação                      | Acteso de dados | Analise Configura            | ção de página       |              |                |            |                               |                |
|        | 3 . A . A                                                                | Tabina Citra      | Septo Greatine                       | / Grates        |                              | / Tenanata          | Possia Ve    | natelia (      |            |                               |                |
| 12     | CARDIX BR                                                                | 0-0-0-            | 11 -                                 | di = 52 = 00 =  | n=74-m-                      | Nata + 10 Convertor | m ·   蓟 Qefn | r camo anção   |            |                               |                |
| D      | Objetus Dispenieras -                                                    |                   | 10 1 = 1                             |                 |                              |                     |              |                |            |                               |                |
| 11     | Digitar aqui para filtrar Jovers                                         |                   |                                      |                 |                              |                     |              |                |            |                               |                |
| Eg     | 🗏 🐺 0001 - teste                                                         |                   |                                      |                 |                              |                     |              |                |            |                               |                |
| 12     | # 40 Ano de Exercico<br>is de Conta Contabil - Código                    |                   |                                      |                 |                              |                     |              |                |            |                               |                |
| 100    | E 🕖 Consi Consibil - Cidigo/Descriç                                      | 10                | Contraction in the local division of |                 | and the second second second | 1000                | and and      |                |            | Construction and Construction |                |
|        | ili 🕼 M/S - Subtitule - Códiga                                           | 0000              | AND PCAS                             | SPEST PD        | UNIDADE                      | CONTA               | SLD          | SALDO ANTERIOR | DEBITO MES | CREDITO MES                   | SALDO ATE O ME |
| -      | R / PCASP EST                                                            |                   | 2021                                 |                 |                              |                     |              |                |            |                               | -363.089       |
| 3      | 🗟 💋 Tipo Saldo                                                           |                   | 2021                                 |                 |                              |                     |              |                |            |                               | -3.571.610     |
|        | <ul> <li>Valor Orádito</li> </ul>                                        |                   | 2021                                 |                 |                              |                     |              |                |            |                               | 849.600        |
| -      | <ul> <li>Valor Dábito</li> <li>Valor Salan (Sal Dr) MES ANTES</li> </ul> | 19783             | 2021                                 |                 |                              |                     |              |                |            |                               | 8.241          |
| 100    | <ul> <li>Valor Saldo (SALDO ATE MES)</li> </ul>                          | ~~~~              |                                      |                 |                              |                     |              |                |            |                               | 0              |
|        | Referêncian                                                              |                   |                                      |                 |                              |                     |              |                |            |                               |                |
|        |                                                                          |                   |                                      |                 |                              |                     |              |                |            |                               |                |
|        |                                                                          |                   |                                      |                 |                              |                     |              |                |            |                               |                |
|        |                                                                          |                   |                                      |                 |                              |                     |              |                |            |                               |                |
|        |                                                                          |                   |                                      |                 |                              |                     |              |                |            |                               |                |
|        |                                                                          |                   |                                      |                 |                              |                     |              |                |            |                               |                |
|        |                                                                          |                   |                                      |                 |                              |                     |              |                |            |                               |                |
|        |                                                                          |                   |                                      |                 |                              |                     |              |                |            |                               |                |
|        |                                                                          |                   |                                      |                 |                              |                     |              |                |            |                               |                |
|        |                                                                          |                   |                                      |                 |                              |                     |              |                |            |                               |                |
|        |                                                                          |                   |                                      |                 |                              |                     |              |                |            |                               |                |
|        |                                                                          |                   |                                      |                 |                              |                     |              |                |            |                               |                |
|        | Organizado por Ordam alfabérica *                                        |                   |                                      | THATELT ANT     |                              |                     |              |                |            |                               |                |
|        |                                                                          |                   |                                      |                 |                              |                     |              |                |            |                               |                |

**5**°

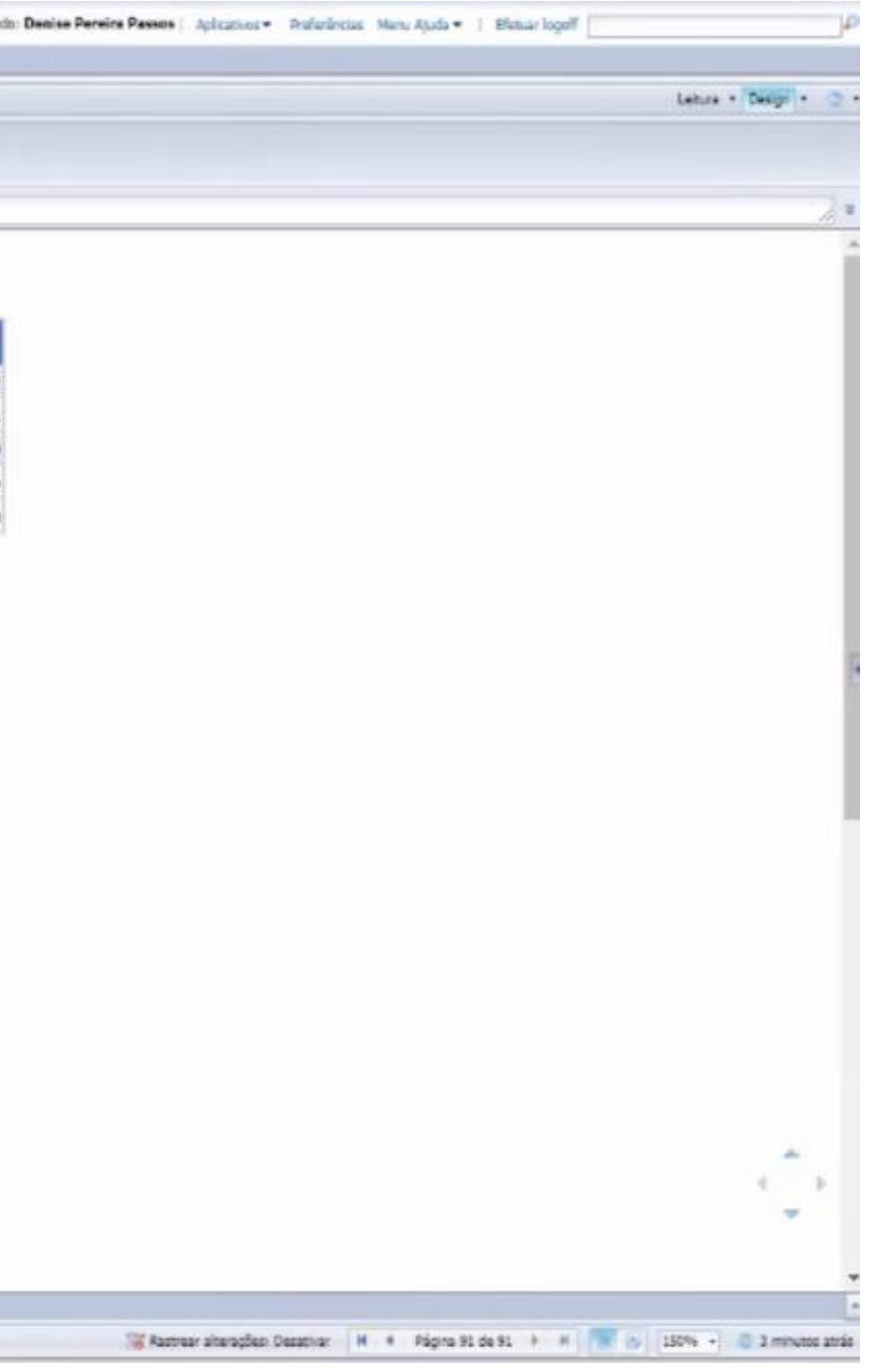

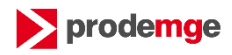

# Passo a passo Correção de Distorção

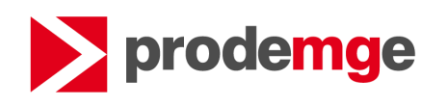